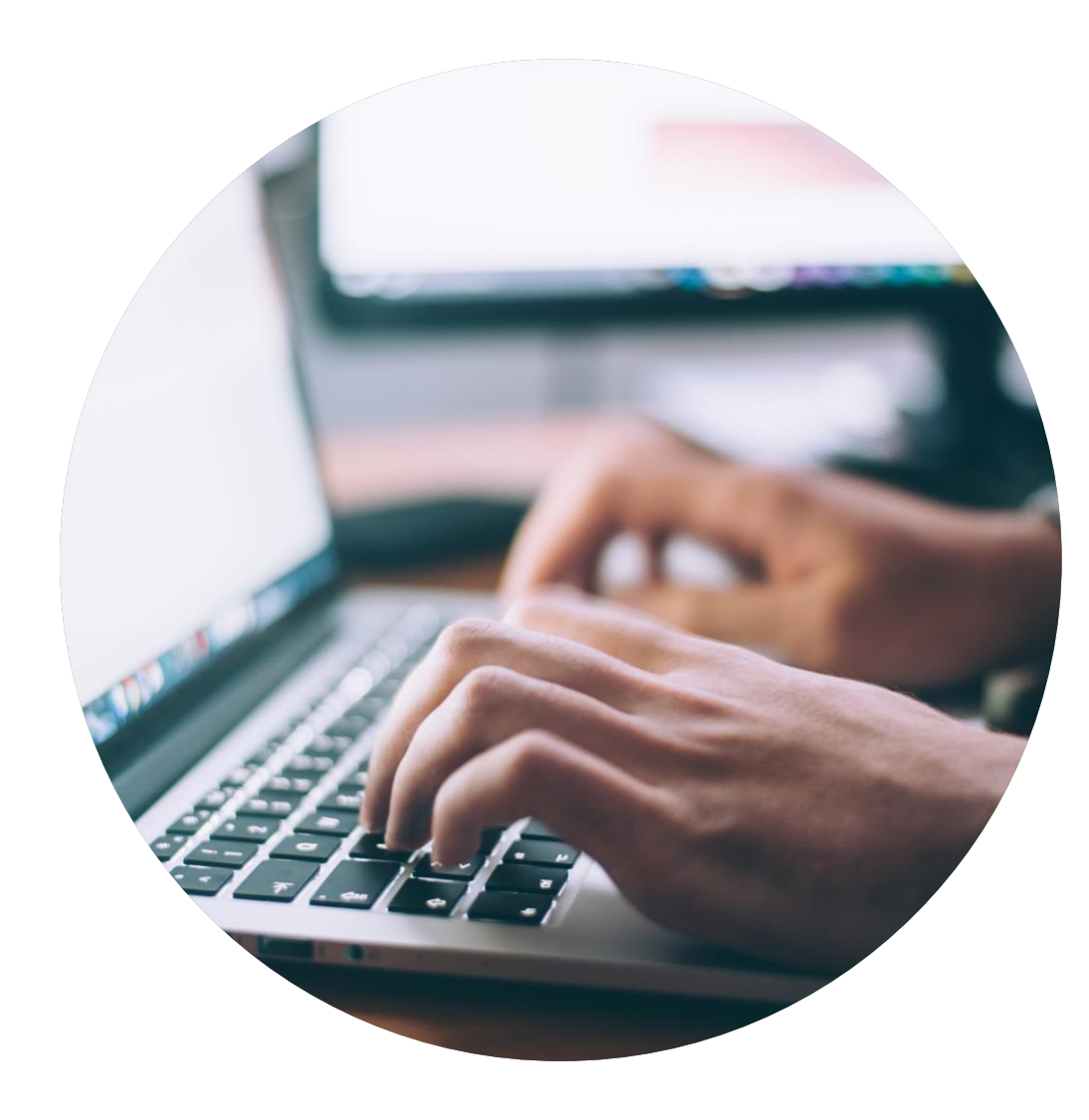

# Application Guide New licence or changes

How to apply and document that you meet the requirements for a Nordic Swan Ecolabel licence.

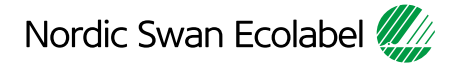

# Introduction

This guide helps you create a new application, or make changes to your licence, and document that you meet the requirements for a Nordic Swan Ecolabel Licence.

- Please read the guide carefully before you start creating the application and document that you meet the requirements.
- Keep the guide besides the criteria document as a support when working with your application.
- When Nordic Ecolabelling introduces new features, this guide may be updated. Check that you have the latest version on our websites.

### Contents

#### The application process

| Step 1: | Sign in and change your password.        |
|---------|------------------------------------------|
| Step 2: | Create your application request.         |
| Step 3: | Document that you meet the requirements. |
| Step 4: | Submit your application.                 |

#### Version 2.0

# The application process

How to apply and document that you meet the requirements for a Nordic Swan Ecolabel licence.

### 1.

Sign in and change your password.

### 2.

Create your application request.

## 3. Docur

Document that you meet the requirements. 4. Subm

Submit your application.

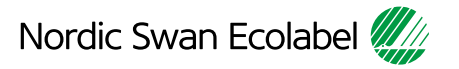

#### 1. Sign in and change your password.

| Nordic Ecolabelling 🚛                                                                                                    |
|----------------------------------------------------------------------------------------------------|
| SIGN IN                                                                                                    |
| Nordic Ecolabelling Portal                                                                                                    |
| Username                                                                                                    |
| Password                                                                                                    |
| Forgot password?                                                                                                    |
| Nordic Ecolabelling ©<br>Trouble logging in? Please check your username and password<br>If you need help, please contact the administrator in the country<br>where your account was created.<br>Click here to contact us. |
| 4301                                                                                                    |

Please use Microsoft Edge or Google Chrome as web browser.

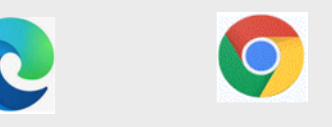

Please sign in here: Nordic Ecolabelling Portal

The Portal Terms & Conditions appear the first time you log in.

4

#### 1. Sign in and change your password.

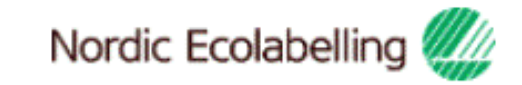

### Terms & Conditions

By using the site I accept the following terms and conditions of Nordic Ecolabelling's portal:

- . The login credentials are personal and may not be given to another person.
- . The login is valid for as long as my company has ongoing applications in the portal or valid ecolabelling licences.
- · I understand that I am responsible to ensure the information and the documents I submit in the portal are correct and truthful.
- · I am aware that Nordic Ecolabelling may change my password to avoid misuse, and that I will be informed of this immediately.

• Nordic Ecolabelling may withdraw my login credentials if I or my company in any way breach these rules or in some other way misuse the portal in a manner that goes against its purpose.

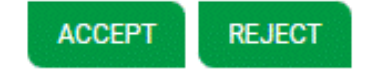

Please note!

Never use Google translate.

You need to accept the Terms & Conditions to proceed.

#### 1. Sign in and change your password.

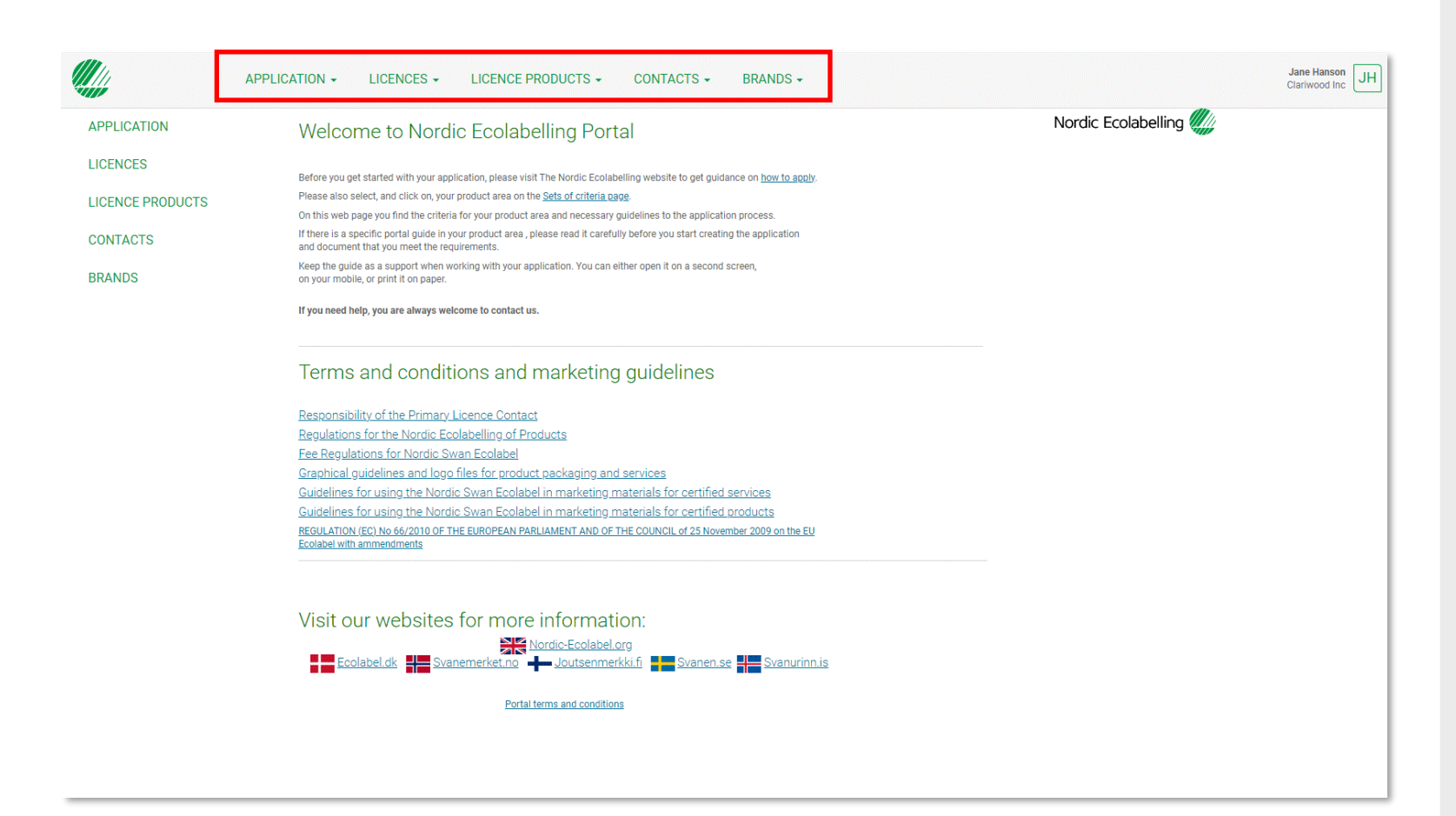

Once you have signed in, you will see this view.

Here you can find all the ongoing applications for your company.

You will also find information about all the licences, licenced products, contacts and brands registered in your company account.

The terms and conditions and links to the Nordic Ecolabelling international website and all our national websites can also be found here.

# The application process

How to apply and document that you meet the requirements for a Nordic Swan Ecolabel licence.

### 1.

Sign in and change your password. 2. Create your application request.

3.

Document that you meet the requirements. 4. Submit your application.

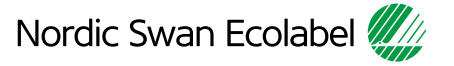

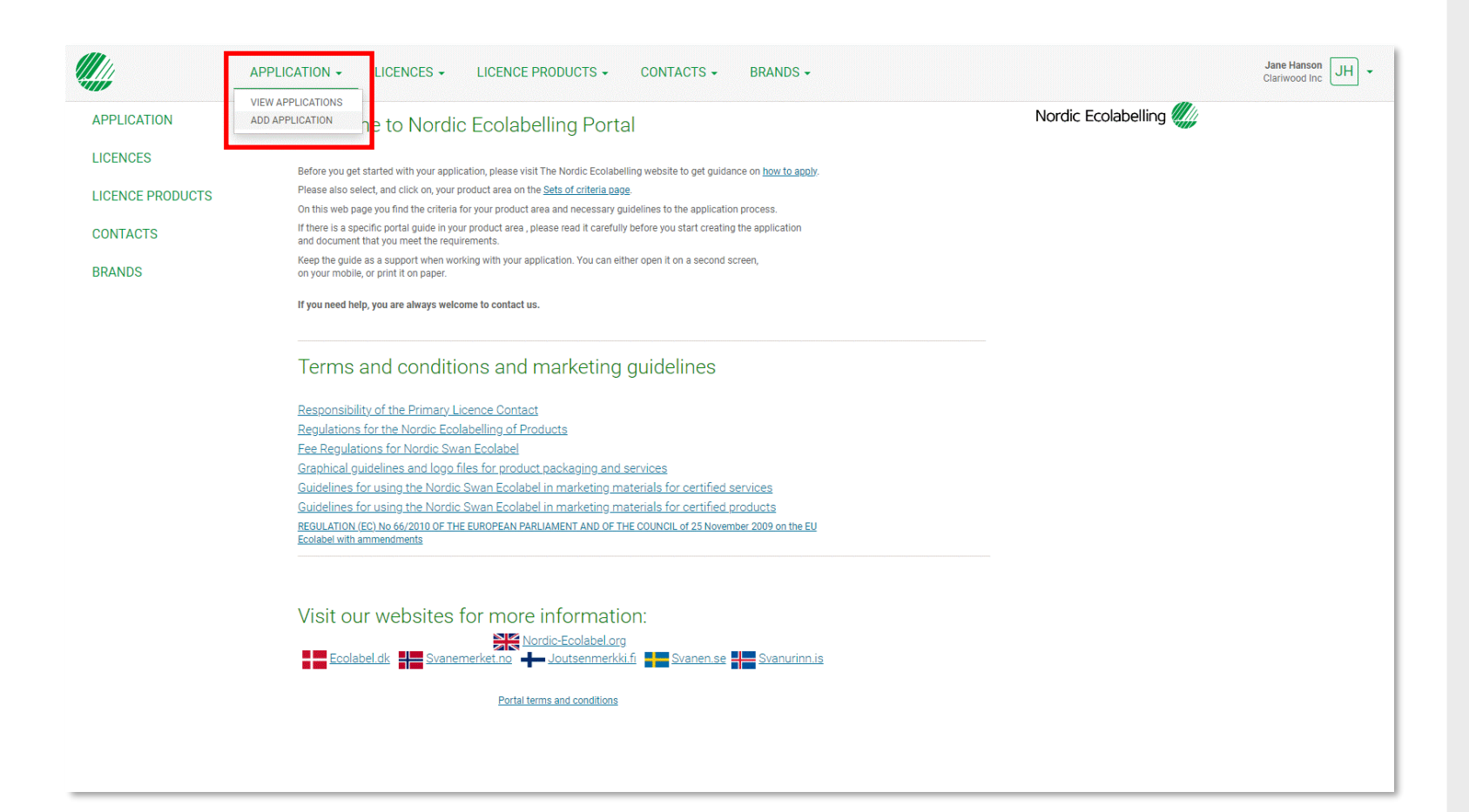

Please click **Application** and **Add Application** to create your application request.

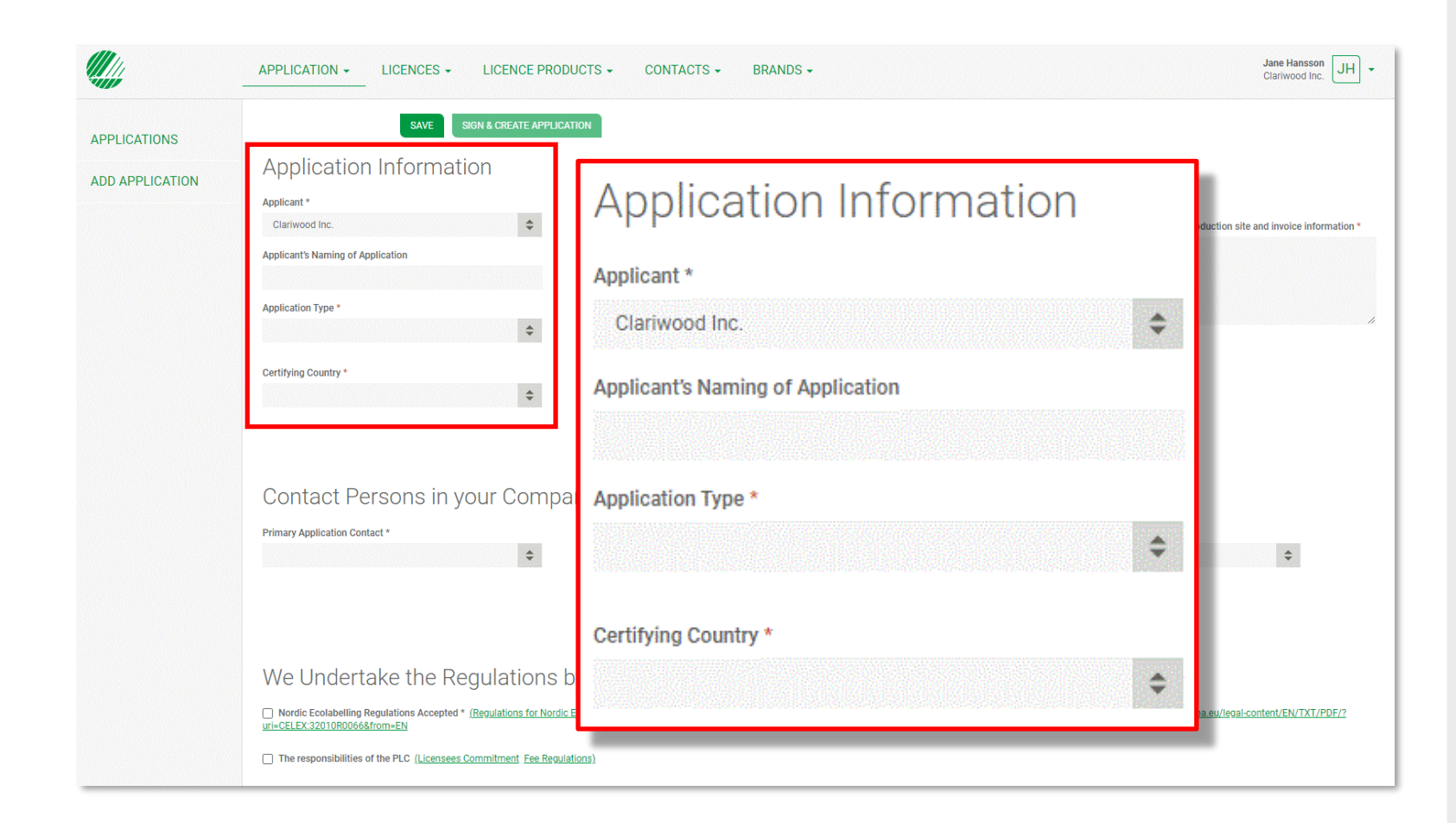

Please, ensure that you give your application a suitable name for your own company.

Click the arrows in the **Application Type** drop-down list and select:

- **1.** New to start an application.
- 2. Extension to add a product to a licence.
- **3. Change** to make changes to a licence.

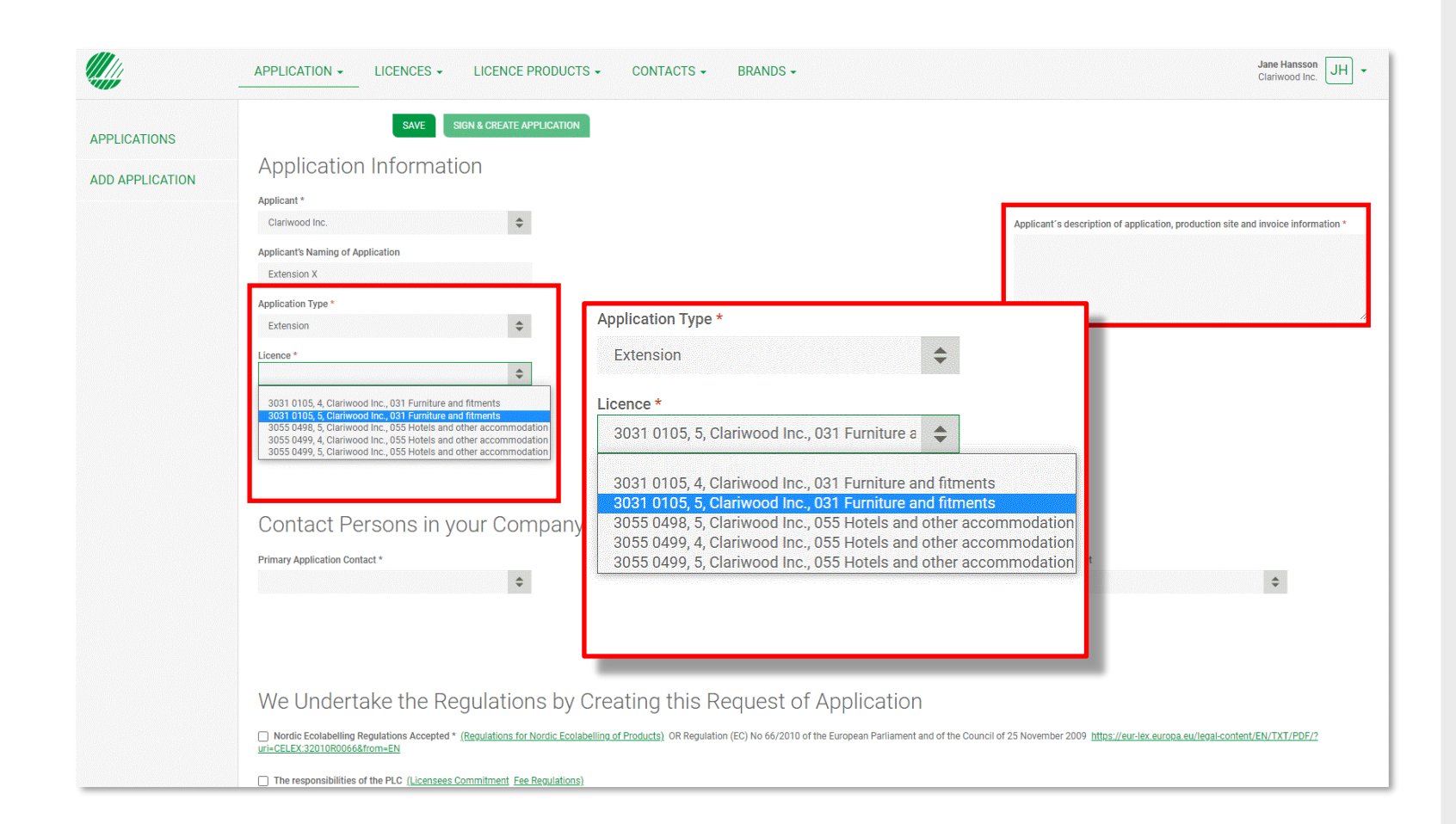

If you want to create a change application, select **Extension** or **Change** in the **Application Type** list.

Select the licence you would like to change from the drop-down list.

Please, use **Applicant's description** to describe what extensions, or other changes, you intend to do in your licence. Also specify if there is any information we need to add to the invoice for your company.

Then select contact persons in your company.

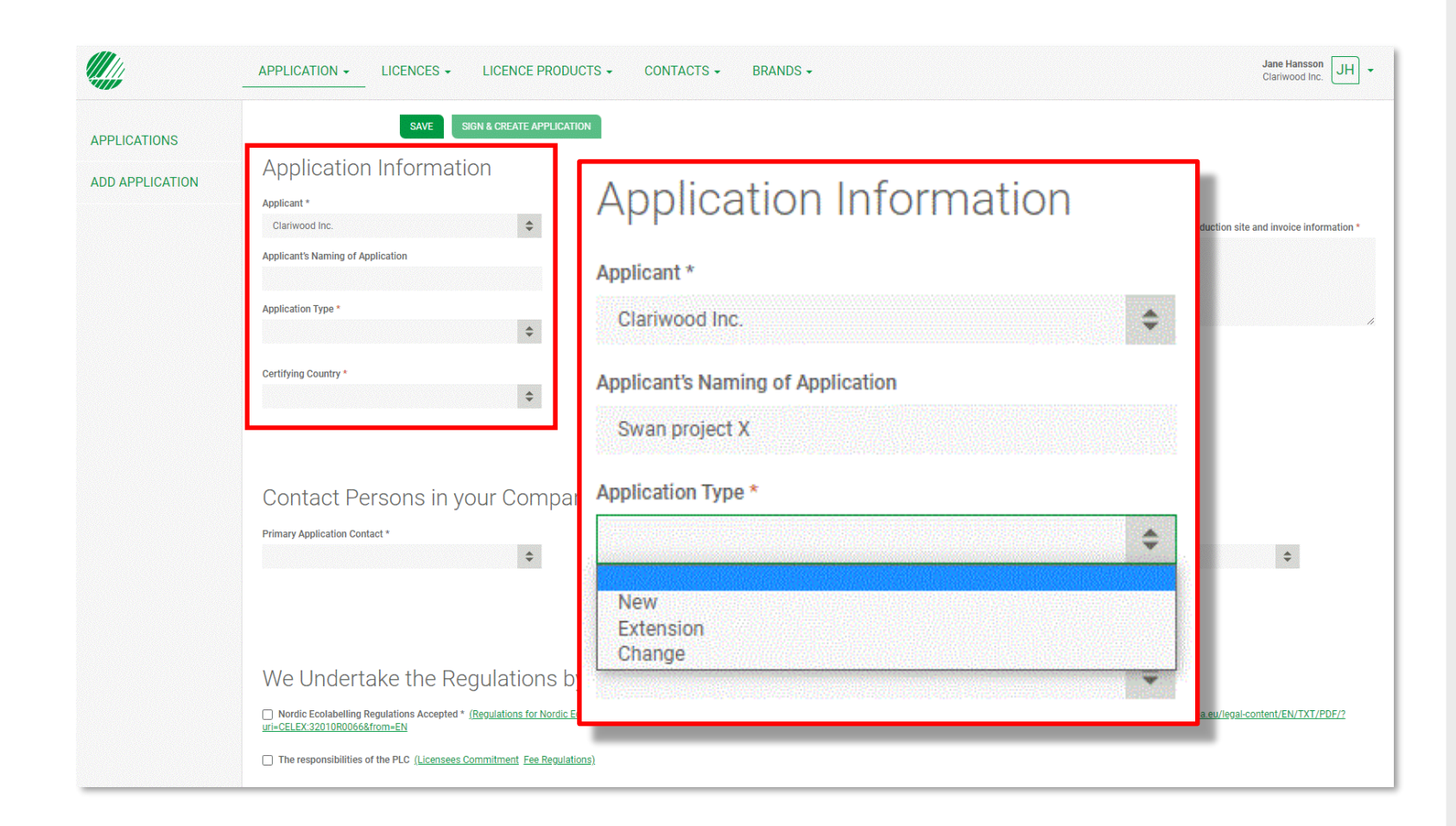

When you select **New** in the **Application Type** list, a set of new lists turns up with choices to make.

Start by selecting which **Certifying Country** you suggest will handle your application.

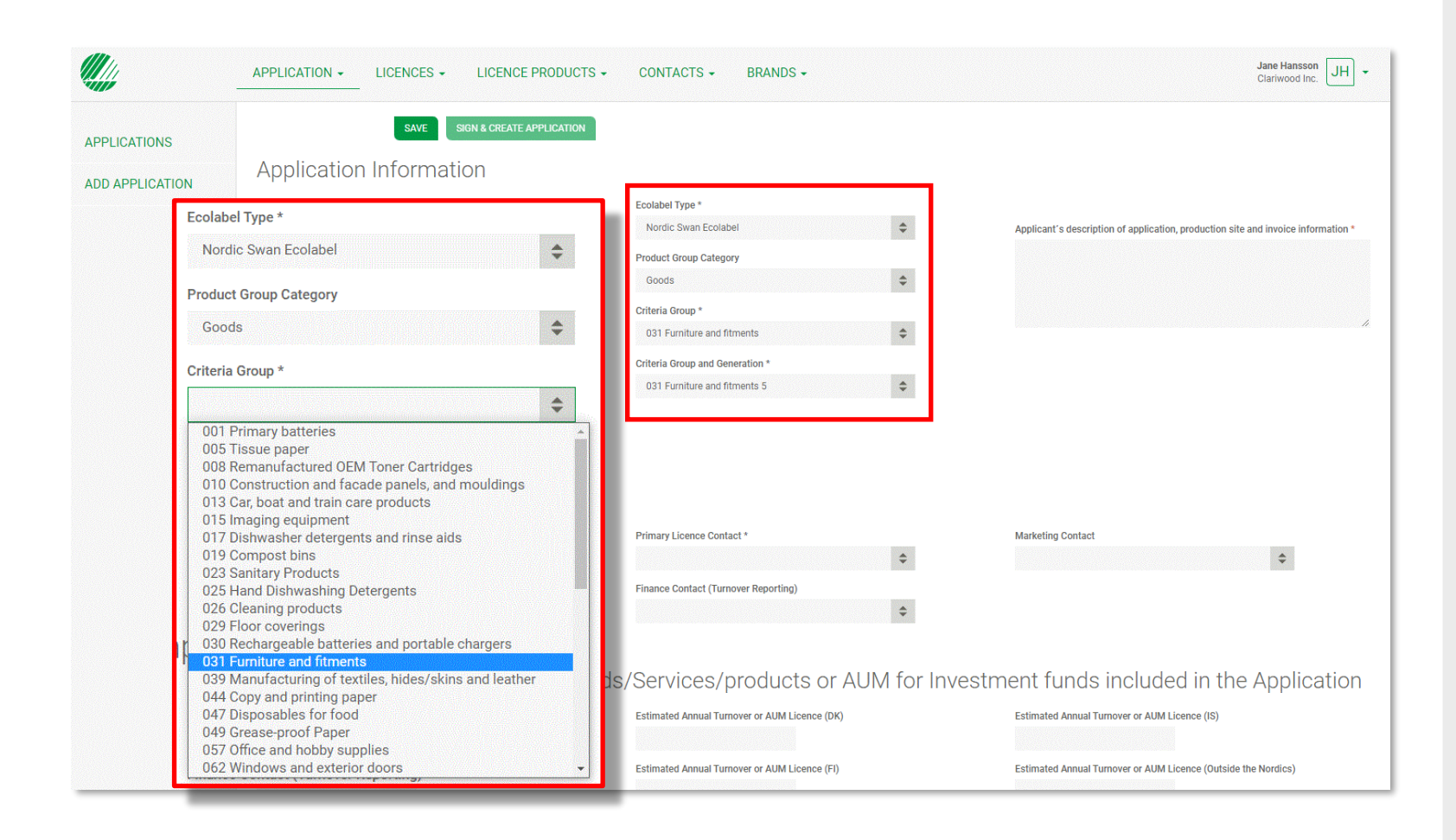

Select **Nordic Swan Ecolabel** from the **Ecolabel Type** dropdown list.

Select **Goods** from the **Category** drop-down list.

Then select **Criteria Group**, E.g. 031 Furniture and fitments.

|                 | APPLICATION • LICENCES •                                                                       | LICENCE PRODUCT                        | FS ← CONTACTS ← BRANDS ←                                                                                                    |                                | Jane Hansson JH 👻                                                                                                    |
|-----------------|------------------------------------------------------------------------------------------------|----------------------------------------|----------------------------------------------------------------------------------------------------|--------------------------------|----------------------------------------------------------------------------------------------------|
| APPLICATIONS    | SAVE                                                                                           | SIGN & CREATE APPLICATION              | 1                                                                                                    |                                |                                                                                                    |
| ADD APPLICATION | Application Informat                                                                           | ion                                    |                                                                                                    |                                |                                                                                                    |
|                 | Applicant *                                                                                    |                                        | Ecolabel Type *                                                                                                    |                                |                                                                                                    |
|                 | Clariwood Inc.                                                                                 | \$                                     | Nordic Swan Ecolabel                                                                                                    | \$                             | Applicant's description of application, production site and invoice information *                                                                                                    |
|                 | Applicant's Naming of Application                                                              |                                        | Product Group Category                                                                                                    |                                | Armchairs with different fabrics and 3 sets of legs.                                                                                                    |
|                 |                                                                                                |                                        | Goods                                                                                                    | \$                             | Stora Kopparberget IU, 12345 Helsinki<br>Xxx xxx<br>Monument                                                                                                    |
|                 | Application Type *                                                                             |                                        | Criteria Group *                                                                                                    |                                | 111 111                                                                                                    |
|                 | Nau                                                                                            |                                        | 001 Euroiture and Streente                                                                                                    |                                |                                                                                                    |
|                 | Stora Kopparberg                                                                               | et 10, 12345 H                         | lelsinki                                                                                                    |                                |                                                                                                    |
|                 | Stora Kopparberg<br>Xxx xxx<br>Yyy yyy                                                         | et 10, 12345 H                         | lelsinki                                                                                                    |                                |                                                                                                    |
|                 | Stora Kopparberg<br>Xxx xxx<br>(Yyy yyy<br>Primary Application Contact *                       | et 10, 12345 H                         | Ielsinki<br>Primary Licence Contact *                                                                                                    |                                | Marketing Contact                                                                                                    |
|                 | Stora Kopparberg<br>Xxx xxx<br>Yyy yyy<br>Primary Application Contact*                         | et 10, 12345 H                         | Ielsinki Primary Licence Contact *                                                                                                    | \$                             | Marketing Contact                                                                                                    |
|                 | Stora Kopparberg<br>Xxx xxx<br>Yyy yyy<br>Primary Application Contact*                         | et 10, 12345 F                         | Primary Licence Contact *                                                                                                    | \$                             | Marketing Contact                                                                                                    |
|                 | Stora Kopparberg<br>Xxx xxx<br>Yyy yyy<br>Primary Application Contact*                         | et 10, 12345 F                         | Primary Licence Contact * Finance Contact (Turnover Reporting)                                                                                       | ¢                              | Marketing Contact                                                                                                    |
|                 | Stora Kopparberg<br>Xxx xxx<br>Yyy yyy<br>Primary Application Contact*                         | et 10, 12345 F                         | Primary Licence Contact *<br>Finance Contact (Turnover Reporting)                                                                                    | <ul> <li>for Invest</li> </ul> | Marketing Contact<br>The second second |
|                 | Stora Kopparberg<br>Xxx xxx<br>Yyy yyy<br>Primary Application Contact*                         | et 10, 12345 F                         | Primary Licence Contact *<br>Finance Contact (Turnover Reporting)<br>boods/Services/products or AUM                                                  | •<br>•<br>for Invest           | Marketing Contact                                                                                                    |
|                 | Stora Kopparberg<br>Xxx xxx<br>Yyy yyy<br>Primary Application Contact *<br>Estimated Annual Tu | et 10, 12345 F<br>\$<br>Irnover for Go | Primary Licence Contact *<br>Finance Contact (Turnover Reporting)<br>podds/Services/products or AUM<br>Estimated Annual Turnover or AUM Licence (DK) | ¢<br>¢<br>for Invest           | Marketing Contact                                                                                                    |

Please, use **Applicant's description** to describe your application.

Enter the name of the production site.

Also specify if there is any information we need to add to the invoice for your company.

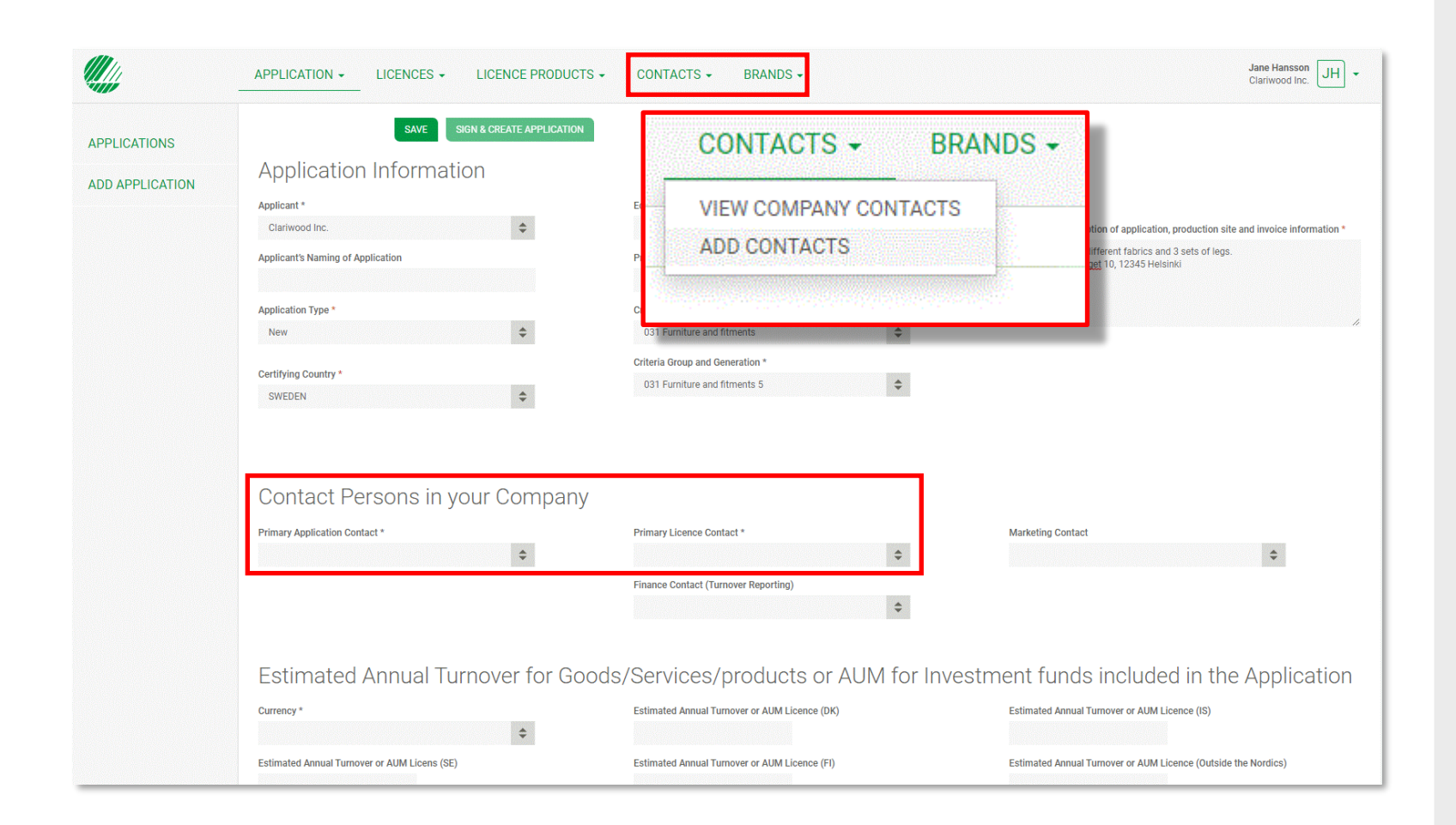

Please, select a **Primary Application Contact** who is assigned responsibility for this specific application.

Then select a **Primary Licence Contact**. It could be the same individual or someone else who is responsible for all the licences on your company's portal account.

If a contact in your company is missing from the list, please select **Contacts** in the top menu and then select **Add contacts**.

|              | APPLICATION - LICENCES - LIC                                                            | ENCE PRODUCTS -                                                        | CONTACTS - BRANDS -                                                                                                    |                        | Jane Hansson<br>Clariwood Inc.                                                                                                    |  |  |
|--------------|-----------------------------------------------------------------------------------------|------------------------------------------------------------------------|----------------------------------------------------------------------------------------------------|------------------------|----------------------------------------------------------------------------------------------------|--|--|
| PLICATIONS   | SAVE SIGN & C                                                                           | REATE APPLICATION                                                      |                                                                                                    |                        |                                                                                                    |  |  |
|              | Application Information                                                                 |                                                                        |                                                                                                    |                        |                                                                                                    |  |  |
| DAPPLICATION | Applicant *                                                                             |                                                                        | Ecolabel Type *                                                                                                    |                        |                                                                                                    |  |  |
|              | Clariwood Inc.                                                                          | \$                                                                     | Nordic Swan Ecolabel                                                                                                    | \$                     | Applicant's description of application, production site and invoice information                                                                                                    |  |  |
|              | Applicant's Naming of Application                                                       |                                                                        | Product Group Category                                                                                                    |                        | Armchairs with different fabrics and 3 sets of legs.                                                                                                    |  |  |
|              |                                                                                         |                                                                        | Goods                                                                                                    | \$                     | Stora Kopparberget 10, 12345 Helsinki<br>Xxx xxx                                                                                                    |  |  |
|              | Application Type *                                                                      |                                                                        | Criteria Group *                                                                                                    |                        |                                                                                                    |  |  |
|              | New                                                                                     | \$                                                                     | 031 Furniture and fitments                                                                                                    | \$                     |                                                                                                    |  |  |
|              |                                                                                         |                                                                        | Criteria Group and Generation *                                                                                                    |                        |                                                                                                    |  |  |
|              | Certifying Country *                                                                    |                                                                        | 031 Furniture and fitments 5                                                                                                    | \$                     |                                                                                                    |  |  |
|              | SWEDEN                                                                                  | \$                                                                     |                                                                                                    |                        |                                                                                                    |  |  |
|              | SWEDEN                                                                                  | •                                                                      |                                                                                                    |                        |                                                                                                    |  |  |
|              | Contact Persons in your                                                                 | ¢<br>Company                                                           |                                                                                                    |                        |                                                                                                    |  |  |
|              | Contact Persons in your                                                                 | ¢<br>Company                                                           | Primary Licence Contact *                                                                                                    |                        | Marketing Contact                                                                                                    |  |  |
|              | Contact Persons in your Primary Application Contact *                                   | ¢<br>Company<br>¢                                                      | Primary Licence Contact *                                                                                                    | ¢                      | Marketing Contact                                                                                                    |  |  |
|              | Contact Persons in your                                                                 | ¢<br>Company<br>¢                                                      | Primary Licence Contact *<br>Finance Contact (Turnover Reporting)                                                                              | \$                     | Marketing Contact                                                                                                    |  |  |
|              | Contact Persons in your                                                                 | ¢<br>Company<br>¢                                                      | Primary Licence Contact *<br>Finance Contact (Turnover Reporting)                                                                              | \$                     | Marketing Contact                                                                                                    |  |  |
|              | Contact Persons in your Primary Application Contact *                                   | ¢<br>Company<br>¢                                                      | Primary Licence Contact *<br>Finance Contact (Turnover Reporting)                                                                              | \$                     | Marketing Contact                                                                                                    |  |  |
|              | Contact Persons in your Primary Application Contact*                                    | <ul> <li>Company</li> <li></li> <li>ver for Goods</li> </ul>           | Primary Licence Contact *<br>Finance Contact (Turnover Reporting)<br>S/Services/products or A                                                  | ¢<br>¢<br>AUM for Inve | Marketing Contact<br>Contact<br>Co |  |  |
|              | Contact Persons in your Primary Application Contact*                                    | <ul> <li>Company</li> <li></li> <li>ver for Goods</li> </ul>           | Primary Licence Contact *<br>Finance Contact (Turnover Reporting)<br>S/Services/products or A<br>Estimated Annual Turnover or AUM Licence (DK) | ¢<br>¢<br>.UM for Inve | Marketing Contact                                                                                                    |  |  |
|              | Contact Persons in your Primary Application Contact*  Estimated Annual Turnov Currency* | <ul> <li>Company</li> <li></li> <li>ver for Goods</li> <li></li> </ul> | Primary Licence Contact *<br>Finance Contact (Turnover Reporting)<br>S/Services/products or A<br>Estimated Annual Turnover or AUM Licence (DK) | ¢<br>¢<br>NUM for Inve | Marketing Contact<br>Sestment funds included in the Application<br>Estimated Annual Turnover or AUM Licence (IS)                                                                                                    |  |  |

Please, select a **Marketing Contact,** who is responsible for your use of the Nordic Swan Ecolabel when you have received a license.

Then select a **Finance Contact**, responsible for reporting the annual turnover of the products included in your licences.

|                                                                              | Contact Persons in your Co<br>Primary Application Contact *<br>Jane Hansson                   | Primary Licence Contact *<br>Jane Hansson<br>Finance Contact (Turnover Reporting)<br>Jane Hansson | Marketing Contact Jane Hansson                                                                 |
|------------------------------------------------------------------------------|-----------------------------------------------------------------------------------------------|---------------------------------------------------------------------------------------------------|------------------------------------------------------------------------------------------------|
|                                                                              | Estimated Annual Turnover<br><sub>currency*</sub>                                             | for Goods/Services/products or AUM for<br>Estimated Annual Turnover or AUM Licence (DK)           | r Investment funds included in the Applicatic<br>Estimated Annual Turnover or AUM Licence (IS) |
|                                                                              | Estimated Annual Turnover or AUM Licens (SE)<br>Estimated Annual Turnover or AUM Licence (NO) | Estimated Annual Turnover or AUM Licence (FI)                                                     | Estimated Annual Turnover or AUM Licence (Outside the Nordics)                                 |
| urrency *                                                                    |                                                                                               | Estimated Annual Turnover or AUM Licence (DK)                                                     | Estimated Annual Turnover or AUM Licence (IS)                                                  |
| EUR                                                                          | \$                                                                                            | 18.000.000                                                                                        | 150.000                                                                                        |
|                                                                              | er or AUM Licens (SE)                                                                         | Estimated Annual Turnover or AUM Licence (FI)                                                     | Estimated Annual Turnover or AUM Licence (Outside the Nordics)                                 |
| timated Annual Turnov                                                        |                                                                                               | 25.000.000                                                                                        | 0                                                                                              |
| timated Annual Turnov<br>45.000.000                                          |                                                                                               |                                                                                                   |                                                                                                |
| timated Annual Turnov<br>45.000.000<br>timated Annual Turnov                 | rer or AUM Licence (NO)                                                                       |                                                                                                   |                                                                                                |
| timated Annual Turnov<br>45.000.000<br>timated Annual Turnov<br>20.000.000   | er or AUM Licence (NO)                                                                        |                                                                                                   |                                                                                                |
| stimated Annual Turnov<br>45.000.000<br>stimated Annual Turnov<br>20.000.000 | TET OF AUM LICENCE (NO)                                                                       |                                                                                                   |                                                                                                |
| stimated Annual Turnov<br>45.000.000<br>stimated Annual Turnov<br>20.000.000 | VER OF AUM LICENCE (NO)                                                                       |                                                                                                   |                                                                                                |

Please, select the currency for your invoice in the **Currency** field.

State the company's estimated annual turnover for the products included in your application without using periods, spaces or commas.

Estimate the annual turnover for each selected national market in the Nordics. And for all markets outside the Nordics where the products will be sold.

| Primary Application Contact *                 |              | Primary Licence Contact *                                |                                                          | Marketing Contact | •                         |
|-----------------------------------------------|--------------|----------------------------------------------------------|----------------------------------------------------------|-------------------|---------------------------|
| Jane Hansson                                  |              | Jane Hansson                                             | •                                                        | Jane Hansson      |                           |
|                                               |              | Finance Contact (Turnover Reporting)                     | No. of Concession, Name                                  |                   |                           |
|                                               |              | Jane Hansson                                             | <b>\$</b>                                                |                   |                           |
| Estimated Annual Turnover or AUM Licence (SE) |              | Estimated Annual Turnover or AUM Licence (FI)<br>5000000 | Estimated Annual Turnover or AUM Licence (FI)<br>5000000 |                   | nce (Outside the Nordics) |
| Estimated Annual Turnover or AUM Licence (NO  | )            |                                                          |                                                          |                   |                           |
| 250000                                        | ,            |                                                          |                                                          |                   |                           |
|                                               |              |                                                          |                                                          |                   |                           |
|                                               |              |                                                          |                                                          |                   |                           |
| We Undertake the Re                           | aulations by | Creating this Request of Appl                            | ication                                                  |                   |                           |
|                                               | J            |                                                          |                                                          |                   |                           |

Please, read the **Regulations** carefully.

Then tick the boxes to confirm that your company accepts and complies with them.

The **Sign & create application** button becomes dark green and activated when both boxes are ticked.

Click **Sign & create application** to continue.

|                 | APPLICATION - LICENCES - LICENCE PRODU | JCTS - CONTACTS - BRANDS - |    |                                          | Jane Hansson JH •                         |
|-----------------|----------------------------------------|----------------------------|----|------------------------------------------|-------------------------------------------|
| APPLICATIONS    | Record updated successfully.           | NUE APPLICATION SAV        | /E |                                          |                                           |
| ADD APPLICATION | CONTINUE APPLICATION SAVE              |                            |    |                                          |                                           |
|                 | Application Information                |                            |    |                                          |                                           |
|                 | Applicant                              | Ecolabel Type *            |    | ID Number                                |                                           |
|                 | Clariwood Inc.                         | Nordic Swan Ecolabel       | \$ | 29879                                    |                                           |
|                 | Applicant's Naming of Application      | Product Group Category     |    | Application Status                       |                                           |
|                 | Swan project X                         |                            | \$ | New                                      | \$                                        |
|                 | Application Type *                     | Criteria Group *           | •  | Application to consiplion of application | , protection it and in circumsformation * |
|                 | ·····                                  | Crit                       | •  | Annahaina sikka diffanank faksion ana    |                                           |
|                 | Certifying Country *                   |                            |    |                                          |                                           |
|                 | SWEDEN 🗢                               | 29879                      |    |                                          | 1                                         |
|                 | Application Products                   |                            |    |                                          | enzanzenendetenselense                    |
|                 | to Partice Bandante                    | Application Status         | 5  |                                          |                                           |
|                 | Application Products                   | toria Group & Gen          |    |                                          | From Valid To                             |
|                 | No records are available in this view  | New                        |    |                                          |                                           |
|                 |                                        |                            |    |                                          |                                           |
|                 | Contact Persons in your Compa          | ny                         |    |                                          |                                           |
|                 | Primary Application Contact *          | Primary Licence Contact *  |    | Marketing Contact                        |                                           |
|                 | Jane Hansson                           | Jane Hansson               | \$ | Jane Hansson                             | \$                                        |

The application request is now created and provided with an **Application ID number** and an **Application status**.

The application is sent to Nordic Ecolabelling and the application fee will be invoiced.

Click **Continue application** to proceed.

Please note!

The number separator must be a decimal point. Don't use decimal comma.

# The application process

How to apply and document that you meet the requirements for a Nordic Swan Ecolabel licence.

#### 1.

Sign in and change your password.

#### 2.

Create your application request.

# 3.

Document that you meet the requirements.

### 4. Submit

Submit your application.

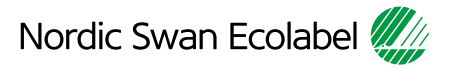

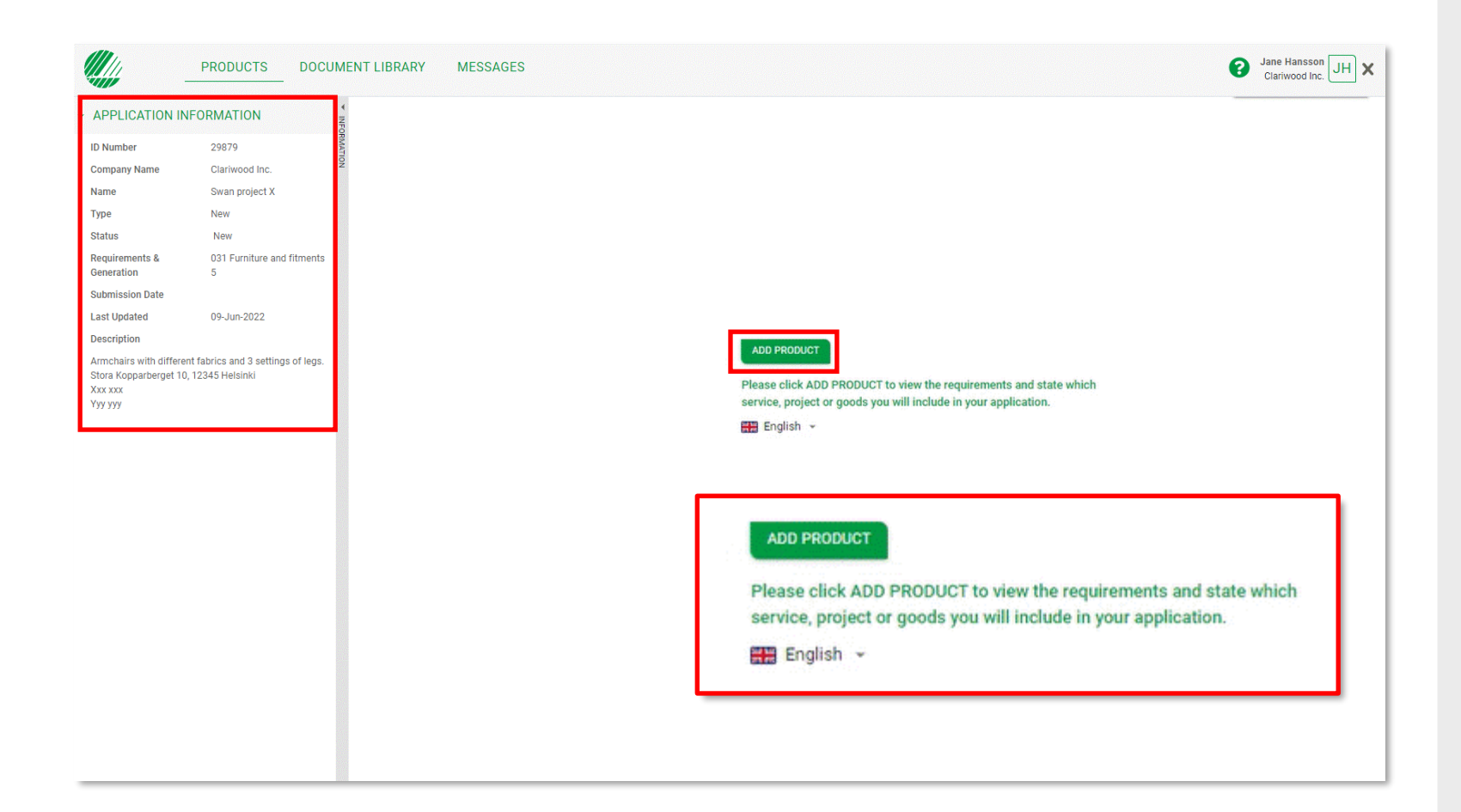

The Application information

section shows the progress status and other information about your application request. Click **Add product** if your are working on a new licence.

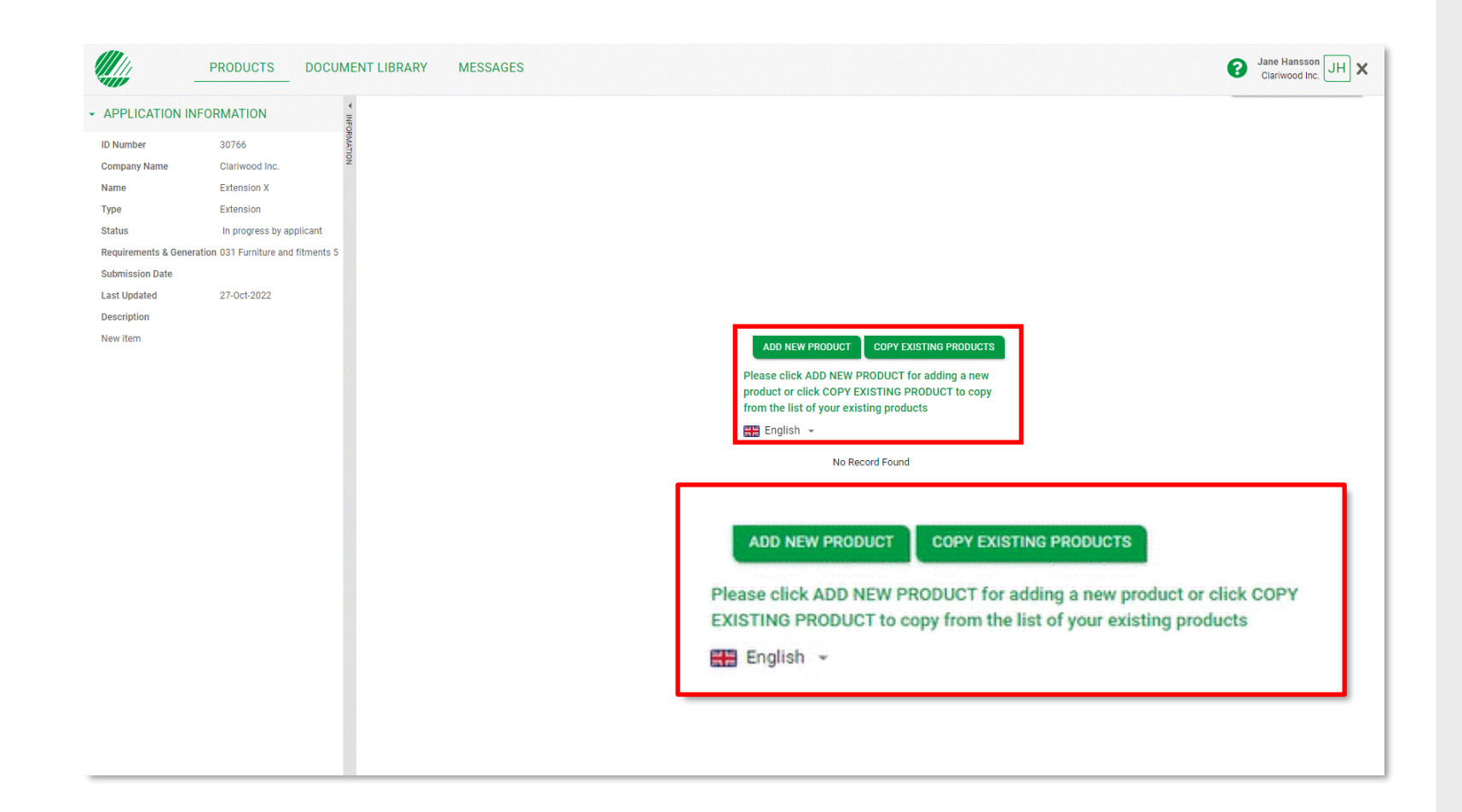

Click Add New Product or Copy Existing Product to add more products to a licence.

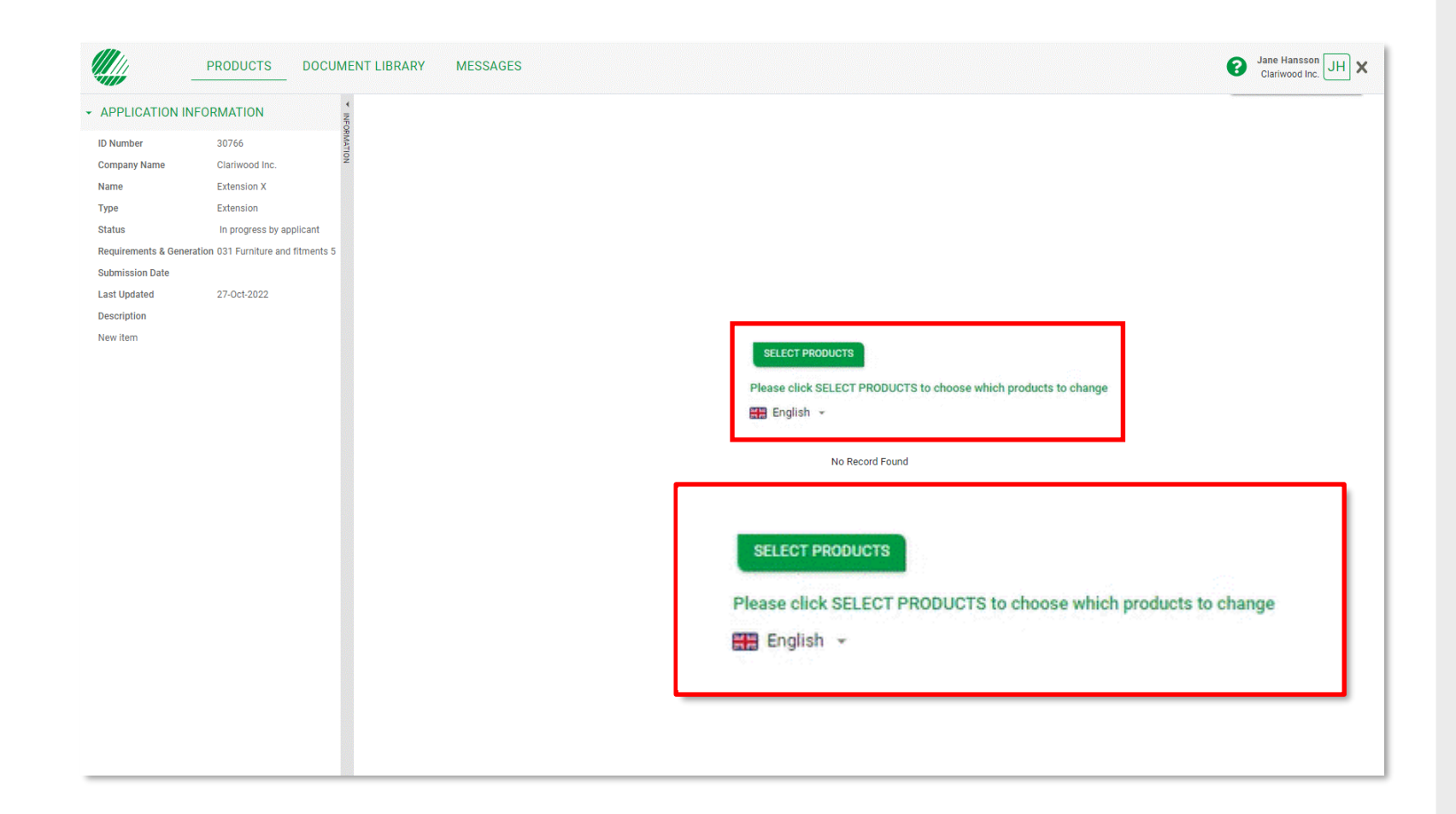

If you want to make changes, Click **Select Products** to implement the changes.

|                                          | PRODUC     | CTS DOCUMENT LIBRAR            | Y MESSAGES |               |               |                |                              | Jane Hansson JH X |
|------------------------------------------|------------|--------------------------------|------------|---------------|---------------|----------------|------------------------------|-------------------|
| ✓ APPLICATION INI                        | ORMATIO    | DN 🗧                           |            |               |               |                |                              |                   |
| ID Number                                | 3076F      | ORM                            |            |               |               |                |                              |                   |
| Company Name                             | Clariv     | SELECT THE LICENSE PRODUCTS TO | COPY       |               |               |                |                              |                   |
| Name                                     | Exten      |                                |            |               |               |                | or sport                     |                   |
| Туре                                     | Exten      |                                |            |               |               |                | SEARCH                       |                   |
| Status                                   | In pre     | 🗆 Name 🕏                       | Туре ≑     | Status 🜩      | Val Version 🜩 | Val Licensnr 💠 | Val Kriterie 🗢               |                   |
| Requirements & Genera<br>Submission Date | tion 031 F | Confy Armchair Blue            | Arm chair  | Under Renewal | 4.0           | 3031 0105      | 031 Furniture and fitments 4 |                   |
| Last Updated                             | 27-00      | Confy Armchair Olive           | Arm chair  | Under Renewal | 4.0           | 3031 0105      | 031 Furniture and fitments 4 |                   |
| Description                              |            | Confy Armchair Red             | Arm chair  | Under Renewal | 4.0           | 3031 0105      | 031 Furniture and fitments 4 |                   |
| New item                                 |            | Confy Armchair Yellow          | Arm chair  | Under Renewal | 4.0           | 3031 0105      | 031 Furniture and fitments 4 |                   |
|                                          |            |                                |            |               |               |                | CANCEL OK                    |                   |
|                                          |            |                                |            |               |               |                |                              |                   |

Please, use **Copy existing products** if you prefer to base your documentation on previously given response to the requirements. Adjust your response on each copy instead of starting all over again.

Click **OK** to continue.

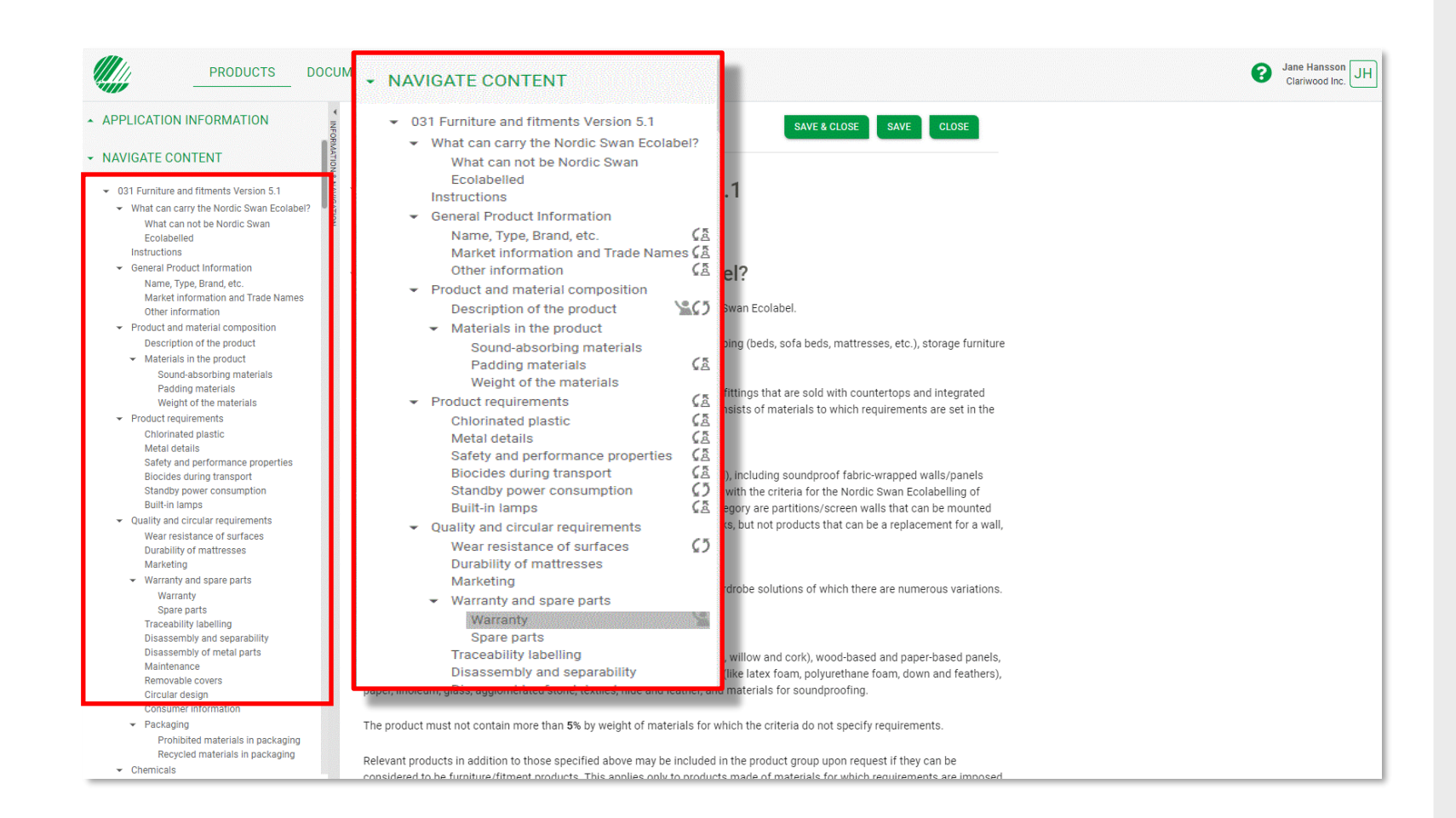

The **Navigate content** section gives you an overview when responding to the requirements.

When you start documenting how you meet the requirements, a status icon appears in the navigation bar.

By clicking on a heading in the navigation bar, you will come to that section. You can also scroll through the text in all the sections.

By clicking on the arrows you can show and hide sections.

| PRODUCTS DOCUM                                                                                                    | MENT LIBRARY MESSAGES                                                                   | Jane Hansson JH<br>Clariwood Inc.                   |
|----------------------------------------------------------------------------------------------------|-----------------------------------------------------------------------------------------|-----------------------------------------------------|
| APPLICATION INFORMATION                                                                                                    | PRODUCTS > REQUIREMENTS                                                                 | CLOSE SAVE SAVE & CLOSE                             |
| ✓ NAVIGATE CONTENT                                                                                                    |                                                                                         |                                                     |
| O31 Furniture and fitments Version 5.1     What can carry the Nordic Swan Ecolabeled     Instructions     General Product Information     Name, Type, Brand, etc.     () | General Product Information Please fill in specific information about the product below | CLOSE SAVE SAVE & CLOSE                             |
| Other information                                                                                                    | Name Type Brand etc                                                                     | In progress by applicant                            |
| <ul> <li>Product and material composition</li> <li>Description of the product</li> </ul>                                                                                 | • Name, Type, Bland, etc.                                                               | n program aj approxim                               |
| <ul> <li>Materials in the product</li> </ul>                                                                                                    | Name                                                                                    |                                                     |
| Sound-absorbing materials<br>Padding materials                                                                                                    | Tranquil                                                                                |                                                     |
| Weight of the materials                                                                                                    | Tuno:                                                                                   |                                                     |
| <ul> <li>Product requirements</li> <li>Chlorineted plantic</li> </ul>                                                                                                    | Type.                                                                                   | Arm chair                                           |
| Metal details                                                                                                    |                                                                                         |                                                     |
| Safety and performance properties                                                                                                    | Please select End Market(s) 🛛 🚹                                                         | Consumer 🗙 🗢                                        |
| Biocides during transport                                                                                                    | <ul> <li>MESSAGES</li> </ul>                                                            |                                                     |
| Standby power consumption                                                                                                    | Please state the <b>brand</b>                                                           |                                                     |
| Quality and circular requirements                                                                                                    |                                                                                         |                                                     |
| Wear resistance of surfaces                                                                                                    | B 1 <u>0</u> ≡                                                                          |                                                     |
| Durability of mattresses                                                                                                    |                                                                                         |                                                     |
| Marketing                                                                                                    | The product is mainly                                                                   | marketed to consumers, however                      |
| <ul> <li>Warranty and spare parts</li> </ul>                                                                                                    |                                                                                         |                                                     |
| Spare parts                                                                                                    |                                                                                         | SEND                                                |
| Traceability labelling                                                                                                    |                                                                                         |                                                     |
| Disassembly and separability                                                                                                    | NEW MESSAGE                                                                             |                                                     |
| Disassembly of metal parts                                                                                                    |                                                                                         |                                                     |
| Maintenance<br>Removable covers                                                                                                    |                                                                                         |                                                     |
| Circular design                                                                                                    |                                                                                         | JANE HANSSON 9:20                                   |
| Consumer information                                                                                                    |                                                                                         |                                                     |
| <ul> <li>Packaging</li> </ul>                                                                                                    |                                                                                         | The product is mainly marketed to consumers however |
| Prohibited materials in packaging                                                                                                    |                                                                                         | The product of many marketed to consumers, nowever  |
| Recycled materials in packaging                                                                                                    | <ul> <li>Market information and Trade Names</li> </ul>                                  |                                                     |

Please, remember to use **Save**.

Only use the **Close** button if you don't want to save any changes.

Use **Save & close** to get back to the product overview.

Click **New Message** to write a message or note next to the section. If you write a question, click on the symbol with a raised hand so that it turns green for help. If you do not receive an answer quickly enough, you are always welcome to contact us.

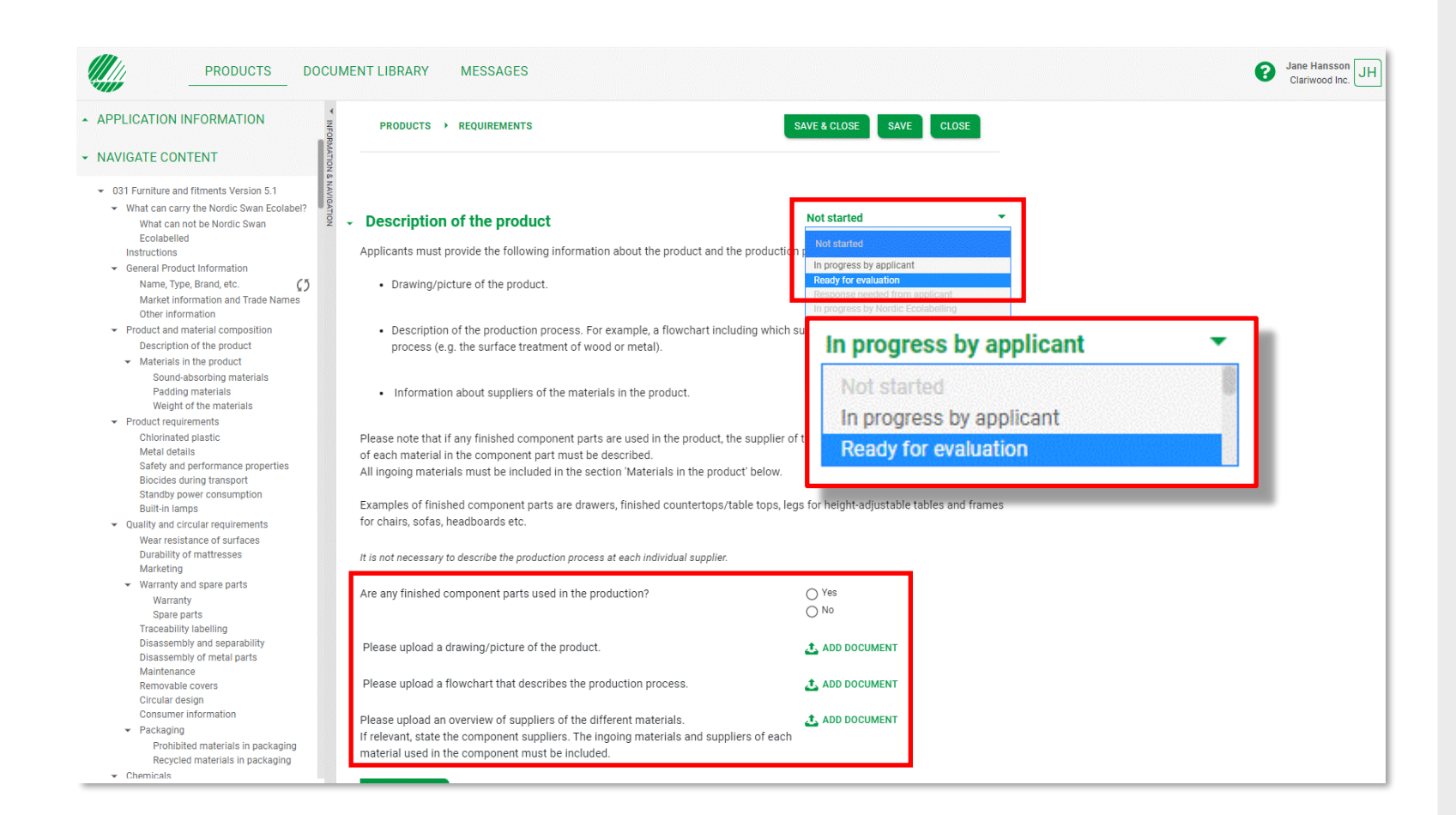

Document that you meet the requirements by answering the questions in each section. When a document is requested, click **Add document reference(s)** and connect relevant files from your **Document Library** to the section, or upload and connect a new file.

When you are done, click the drop-down list next to the heading and change the status description from **In progress by applicant** to **Ready for evaluation**.

Proceed to the next section.

| APPLICATION IN                             |                                                         |                                      |                 |                 |                          |                       |
|--------------------------------------------|---------------------------------------------------------|--------------------------------------|-----------------|-----------------|--------------------------|-----------------------|
| ID Number                                  | 29879 AT                                                | Products                             |                 |                 | PLEASE CANCEL            | SUBMIT FOR EVALUATION |
| Company Name                               | Clariwood Inc.                                          |                                      |                 | parta C         | inglich –                | OF ADOLL              |
| Name                                       | Swan project X                                          | Advanced mode                        |                 |                 | inglish +                | SEARCH                |
| rpe                                        | New                                                     | Name 🗢                               | Type 🗢          | Date Modified 🜩 | Status 🜩                 |                       |
| atus                                       | In progress by applicant                                | Copy - Copy - Copy - Copy - Tranquil | Arm chair       | 09/6/2022 16:13 | New                      |                       |
| neration                                   | 5                                                       | Copy - Copy - Copy - Tranquil        | Arm chair       | 09/6/2022 16:13 | New                      |                       |
| mission Date                               |                                                         |                                      | · · · ·         | 00/0/2022 10:10 |                          |                       |
| Updated                                    | 09-Jun-2022                                             | <u>Copy - Copy - Tranquil</u>        | Arm chair       | 09/6/2022 16:13 | New                      |                       |
| cription                                   |                                                         | <u>Copy - Copy - Tranquil</u>        | Arm chair       | 09/6/2022 16:13 | New                      |                       |
| nchairs with differe<br>ra Kopparberget 10 | nt fabrics and 3 settings of legs.<br>I, 12345 Helsinki | <u>Copy - Tranquil</u>               | Arm chair       | 09/6/2022 16:13 | New                      |                       |
| (XXX<br>/ VW                               | <u>Copy - Tranquil</u>                                  | Arm chair                            | 09/6/2022 16:13 | New             |                          |                       |
|                                            |                                                         | 📡 <u>Tranquil</u>                    | Arm chair       | 09/6/2022 16:13 | In progress by applicant | • • • •               |
|                                            |                                                         | Tranquil                             | Arm chair       |                 |                          |                       |
|                                            |                                                         | 10 rows 🗸 per page                   |                 |                 |                          | 1 of 1 Next           |
|                                            |                                                         |                                      |                 | Open and Edit   | Cancel Produ             | uct                   |

If you are applying for a license for more than one product, and they are similar, you can save time by first documenting how you meet the requirements for one product. Then click the copy icon to create a copy with all your documentation included.

Then click the pen icon to open each copy and change the name of the product and other things that differ between the products.

| APPLICATION INFORMATION                               | PRODUCTS > REQUIREMENTS                                | SAVE & CLOSE SAVE CLOSE                                                                                         |
|-------------------------------------------------------|--------------------------------------------------------|----------------------------------------------------------------------------------------------------|
| NAVIGATE CONTENT                                      | Name Time Drend etc.                                   | In prograss by applicant                                                                                        |
| <ul> <li>Eurniture and fitments</li> </ul>            | <ul> <li>Name, Type, Brand, etc.</li> </ul>            | In progress by applicant                                                                                        |
| What can carry the Nordic Swan Ecolabel?              | Name                                                   | In progress by applicant                                                                                        |
| What can not be Nordic Swan Ecolabelled               | Copy - Tranquil                                        | Ready for evaluation<br>Response needed from applicant                                                          |
| Instructions                                          | Type:                                                  | In progress by Nordic Ecolabelling                                                                              |
| Name Type Brand etc                                   | 1990.                                                  |                                                                                                    |
| Market information and Trade Names                    |                                                        | Ready for evaluation 💌                                                                                          |
| Other information                                     | Please select End Market(s) 👔                          |                                                                                                    |
| <ul> <li>Product and material composition</li> </ul>  |                                                        |                                                                                                    |
| Description of the product                            | Desistered brand name                                  | Not started                                                                                                    |
| <ul> <li>Materials in the product</li> </ul>          | Registered brand hame                                  | In progress by applicant                                                                                        |
| Sound-absorbing materials                             |                                                        |                                                                                                    |
| Padding materials                                     |                                                        | Ready for evaluation                                                                                            |
| Weight of the materials                               | Please state the brand name of the product             | Dependent special from applicant                                                                                |
| <ul> <li>Product requirements</li> </ul>              |                                                        | Response needed from applicant                                                                                  |
| Chlorinated plastic                                   |                                                        | lenge and the second second second second second second second second second second second second second second |
| Safety and performance properties                     |                                                        |                                                                                                    |
| Biocides during transport                             | Registered brand owner                                 |                                                                                                    |
| Standby power consumption                             |                                                        |                                                                                                    |
| Built-in lamps                                        |                                                        |                                                                                                    |
| <ul> <li>Quality and circular requirements</li> </ul> | Please state the brand owner of the brand above        |                                                                                                    |
| Wear resistance of surfaces                           |                                                        |                                                                                                    |
| Durability of mattresses                              |                                                        | ĥ                                                                                                    |
| Marketing                                             |                                                        |                                                                                                    |
| <ul> <li>warranty and spare parts</li> </ul>          |                                                        |                                                                                                    |
| Spare parts                                           | NEW MESSAGE                                            |                                                                                                    |
| Traceability labelling                                |                                                        |                                                                                                    |
| Disassembly and separability                          |                                                        |                                                                                                    |
| Disassembly of metal parts                            |                                                        |                                                                                                    |
| Maintenance                                           |                                                        |                                                                                                    |
| Removable covers                                      |                                                        |                                                                                                    |
| Consumer information                                  |                                                        |                                                                                                    |
| <ul> <li>Packaging</li> </ul>                         | Manhad information and Trade Name                      | Not started                                                                                                    |
| Prohibited materials in packaging                     | <ul> <li>Market information and Trade Names</li> </ul> |                                                                                                    |
| Recycled materials in packaging                       | You must select at least one sales country below!      |                                                                                                    |
| ✓ Chemicals                                           | rou must select at least one sales country below:      |                                                                                                    |

When you open a copy to make the changes, you first need to change the status description, in the section you want to change, from **Ready for evaluation** to **In progress by applicant**.

Then make the changes and finish by changing the status description for the section to **Ready for evaluation.** 

When you are done with all your documentation and have changed the status in all sections to **Ready for Evaluation**, please click **Save & Close**.

# The application process

How to apply and document that you meet the requirements for a Nordic Swan Ecolabel licence.

### 1.

Sign in and change your password. 2. Create your application request.

#### 3.

Document that you meet the requirements.

### 4. Submit your application.

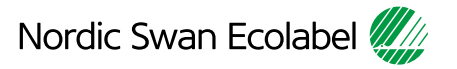

#### 4. Submit your application.

| PLICATION IN                                                                                 |                                   | Produc      | ts                                           |           |                 | PLEASE CANCEL SU           | BMIT FOR EVALUATI |
|----------------------------------------------------------------------------------------------|-----------------------------------|-------------|----------------------------------------------|-----------|-----------------|----------------------------|-------------------|
| umber<br>pany Name                                                                           | 29879 ATON<br>Clariwood Inc.      |             | _                                            |           |                 |                            |                   |
| e                                                                                            | Swan project X                    | ADD PRODUCT | Advanced mode                                |           |                 | inglish 👻                  | SEA               |
|                                                                                              | New                               |             | Name 🗢                                       | Туре \$   | Date Modified 🖨 | Status 🗢                   |                   |
|                                                                                              | In progress by applicant          |             | Copy - Copy - Tranguil                       | Arm chair | 09/6/2022 16:20 | In progress by applicant 💌 | • Di (            |
| ation                                                                                        | 5                                 | 2           | Tranquil                                     | Arm chair | 00/6/2022 16:13 | In progress by applicant   | P 11 1            |
| sion Date                                                                                    |                                   |             | Tangan                                       | America   | 00/6/2022 10.10 | Ready for evaluation       |                   |
| odated                                                                                       | 09-Jun-2022                       |             | Iranquii                                     | Arm chair | 09/6/2022 14:37 | In progress by applicant   |                   |
| tion                                                                                         | at fabrics and 2 settings of logs |             | <u>Copy - Tranquil</u>                       | Arm chair | Status 🛎        |                            |                   |
| nchairs with different fabrics and 3 settings of legs.<br>ra Kopparberget 10, 12345 Helsinki |                                   |             | <u> Copy - Copy - Copy - Copy - Tranquil</u> | Arm chair |                 |                            |                   |
|                                                                                              |                                   |             | <u>Copy - Tranquil</u>                       | Arm chair |                 |                            |                   |
|                                                                                              |                                   |             | <u> Copy - Copy - Copy - Tranquil</u>        | Arm chair | In progress b   | y applicant 🔹              |                   |
|                                                                                              |                                   |             | <u>Copy - Copy - Tranquil</u>                | Arm chair | In progress b   | y applicant                |                   |
|                                                                                              |                                   | 10          |                                              |           | Ready for eva   | aluation                   |                   |
|                                                                                              |                                   | TU rows V   | per page                                     |           | includy for evi | andation                   | 1 of 1            |
|                                                                                              |                                   |             |                                              |           |                 |                            |                   |
|                                                                                              |                                   |             |                                              |           |                 |                            |                   |
|                                                                                              |                                   |             |                                              |           |                 |                            |                   |
|                                                                                              |                                   |             |                                              |           |                 |                            |                   |
|                                                                                              |                                   |             |                                              |           |                 |                            |                   |
|                                                                                              |                                   |             |                                              |           |                 |                            |                   |
|                                                                                              |                                   |             |                                              |           |                 |                            |                   |
|                                                                                              |                                   |             |                                              |           |                 |                            |                   |

Please change the status of each product from **In progress by applicant** to **Ready for evaluation**.

Click **Submit for evaluation** to notify Nordic Ecolabelling that your application is ready for an **Evaluator** to work with.

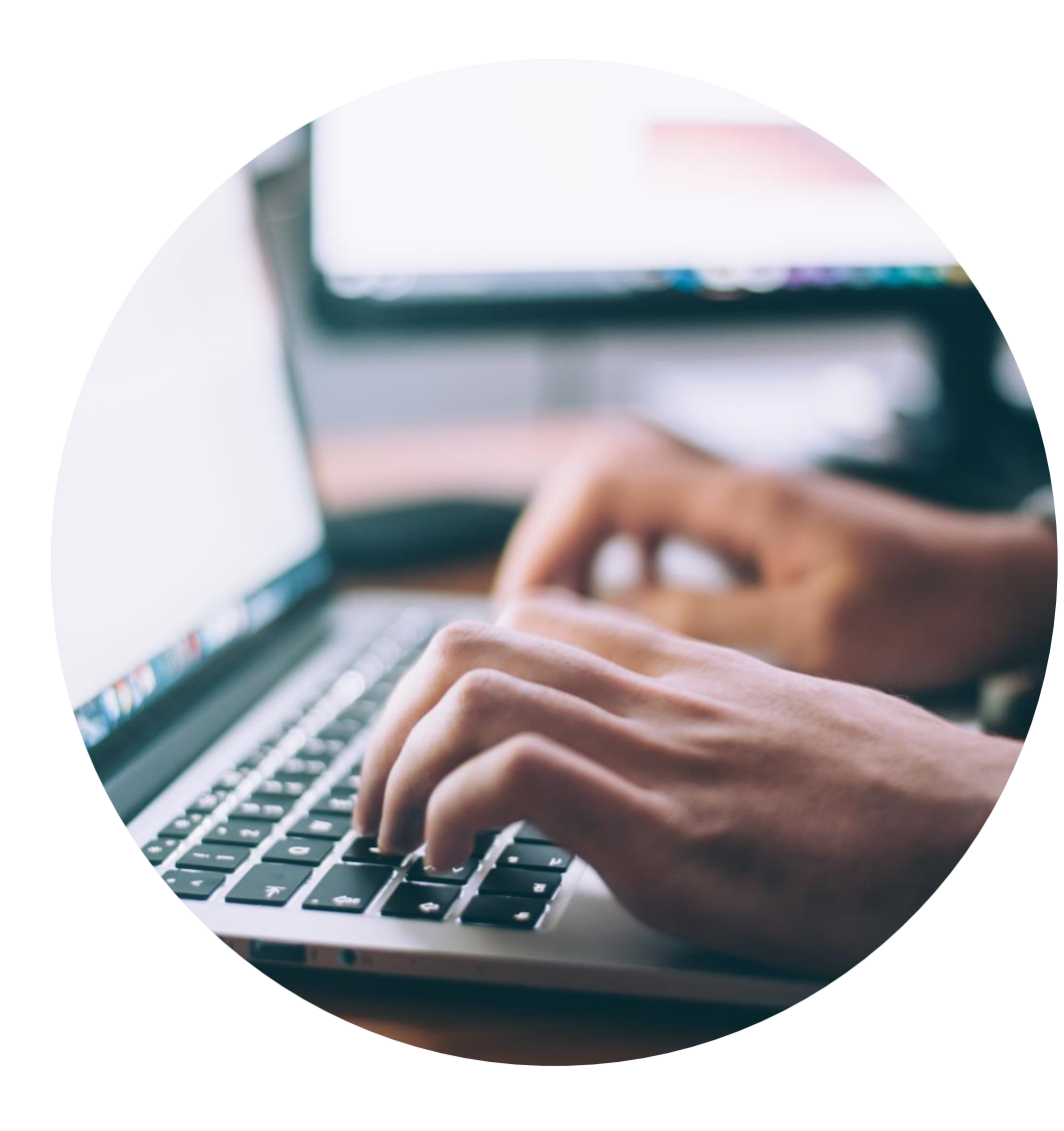

#### Published by

Nordisk Miljömärkning / Nordic Ecolabelling Box 38114 SE-100 64 Stockholm Phone: +46 (0)8 55 55 24 00 E-mail: info@nordicecolabelling.org Website: www.nordic-swan-ecolabel.org

Copyright © Nordic Ecolabelling 2022

Bildmaterial: Unsplash

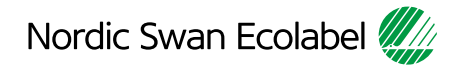